## Instructions for Installing and Using the NAVLE Orientation Materials

## System and Software Requirements

- WinZip version 10.0 or higher
- Windows® 2000, XP or Vista® with administrator privileges
- Intel<sup>®</sup> Pentium<sup>®</sup> or higher processor (1 GHz or higher)
- 512 MB RAM or higher
- 100 MB available on the hard drive
- Mouse
- Microsoft® Internet Explorer 6.0, 7.0, or 8.0
- Color display set to 24-Bit or True Color
- Resolution set to 1024 x 768 (or higher)

Please note: MacIntosh (Mac) and Linux are not supported.

## Installing the NAVLE orientation materials:

• On the NBVME web site, click the Tutorial file link provided, then click Open on the File Download dialog box.

| File Dov                               | vnload 🛛 🔀                                                                                                    |  |  |  |  |  |  |
|----------------------------------------|----------------------------------------------------------------------------------------------------|--|--|--|--|--|--|
| Do you want to open or save this file? |                                                                                                    |  |  |  |  |  |  |
| 2                                      | Name: NAVLE_English_Orientation_Materials.zip<br>Type: WinZip File, 11.0 MB<br>From: nbvme.org                                                                                           |  |  |  |  |  |  |
|                                        | <u>O</u> pen <u>S</u> ave Cancel                                                                                                    |  |  |  |  |  |  |
| 1                                      | While files from the Internet can be useful, some files can potentially<br>harm your computer. If you do not trust the source, do not open or<br>save this file. <u>What's the risk?</u> |  |  |  |  |  |  |

• When the tutorial file is finished downloading, the zip file will be opened. Double-click NAVLETutorial.exe, then follow the onscreen prompts that will guide you through the installation.

| 🖳 WinZip - NAVLE English Orientation Materials.zip |                 |          |              |       |               |               |        |           |               |             |
|----------------------------------------------------|-----------------|----------|--------------|-------|---------------|---------------|--------|-----------|---------------|-------------|
| Eile                                               | <u>A</u> ctions | ⊻iew _   | Jobs Options | Help  |               |               |        |           |               |             |
| Ž                                                  | iew Vew         | Open     | Favorites    | Add   | ()<br>Extract | Encrypt       | View   | CheckOut  | <b>Wizard</b> | View Style  |
| Nan                                                | ne              |          | Туре         |       | Modified      |               | Size   | Ratio Pad | ked Path      |             |
|                                                    | IAVLETuto       | rial.exe | Applic       | ation | 7/15/2009 2:0 | )4 PM 1;      | 2,109, | 5% 11,45  |               |             |
| <                                                  |                 | _        |              |       |               |               |        |           |               | >           |
| Selec                                              | ted 1 file,     | 11,827KB | В            |       | Total         | 1 file, 11,82 | 7KB    |           |               | • • • • • • |

• After the installation is complete, the following entries should be listed in the Windows program menu:

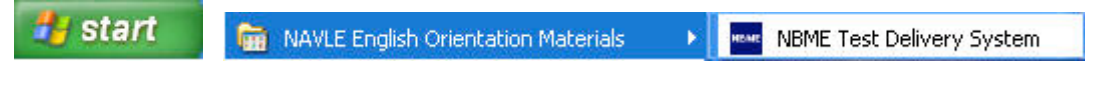

The following folder should also appear on your computer desktop:

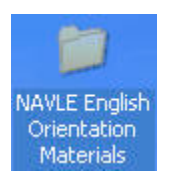

## **Running the NAVLE Orientation Materials**

To start the software, double-click the NAVLE English Orientation Materials folder on your desktop, then
NBME Test Delivery System

NBME Shortcut

double-click the double-click the double

The following window is displayed:

| FRED V2 Orientation                 |          |       |
|-------------------------------------|----------|-------|
| File Help                           |          |       |
| NAVLE English Orientation Materials |          |       |
| Choose Exam                         |          |       |
| Tutorial                            |          |       |
| Sample Items                        |          |       |
| Options                             |          |       |
| Enable "Show Answer" Button         |          |       |
| ☑ Timed Exam                        | Run Exam | Close |

• The orientation materials consist of two sections: Tutorial and Sample Items.

The Tutorial section illustrates how the computerized test works and provides the opportunity to practice before taking the NAVLE.

The Sample Items section includes 20 sample test questions.

- Two options for viewing the tutorial and sample items are available. The Enable "Show Answer" checkbox allows you to view the correct answer for each sample item in the tutorial and sample test. The Timed Exam checkbox allows you to view the tutorial and sample test under timed conditions that are similar to the live examination.
- To run the Tutorial section, select Tutorial, then click the Run Exam button.
- To run the Sample Items section, select Sample Items, then click the Run Exam button.
- When you are finished viewing the tutorial and sample items, click the Close button to end your practice session.